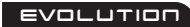

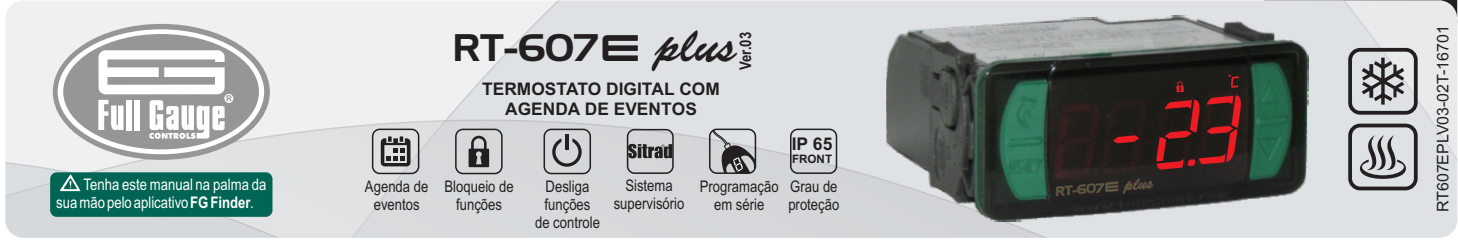

# 1. DESCRIÇÃO

Controlador e indicador digital de temperatura conjugado a um programador horário que permite a configuração de até oito eventos diários, com início e fim programáveis, podendo ser diários, semanais ou divididos em dias úteis e finais de semana. Permite, também, o acionamento manual da carga mesmo fora dos eventos. Possui funções para recirculação e proteção de aquecedores de água. Desabilitando o sensor, atua apenas como programador horário. Possui comunicação serial para conexão com o Sitrad

# 2. RECOMENDAÇÕES DE SEGURANÇA

- Certifique-se da correta fixação do controlador;
- Certifique-se de que a alimentação elétrica esteja desligada e que não seja ligada durante a instalação do controlador;
- Leia o presente manual antes de instalar e utilizar o controlador
- Utilize Equipamentos de Proteção Individual (EPI) adequados;
- Para aplicação em locais sujeitos a respingos d'água, como em balcões frigoríficos, instale o vinil protetor que acompanha o controlador;
- Para proteção sob condições mais críticas, recomendamos a capa Ecase, que disponibilizamos como opcional (vendido separadamente);
- Os procedimentos de instalação devem ser realizados por um técnico capacitado.

# **3. APLICAÇÕES**

- Arcondicionado
- Aquecedores de água
- Balcões com serpentina estática Controle de degelos
- · Fornos, máquinas de injeção
- •Todos os processos que precisem de programação horária

# 4. ESPECIFICAÇÕES TÉCNICAS

| Alimentação elétrica                                | <b>RT-607E plus:</b> 115 ou 230 Vac ±10%(*) (50/60 Hz)<br><b>RT-607EL plus:</b> 12 ou 24 Vac/dc +10%(*)                                   |
|-----------------------------------------------------|----------------------------------------------------------------------------------------------------|
| Consumo aproximado                                  | 2.8 VA                                                                                                    |
| Temperatura de controle                             | -50 a 105°C (-58 a 221°F)(**)                                                                                                    |
| Temperatura de operação                             | 0 a 50 °C / 32 a 122°F                                                                                                    |
| Intervalo mínimo entre eventos                      | 10 minutos                                                                                                    |
| Corrente/potência máxima por saída                  | THERM - Saída de controle do termostato:<br>16(12)A 250Vac 2HP<br>EVENT - Saída de acionamento da agenda de eventos:<br>10A / 240Vac ¼ HP |
| Umidade de operação                                 | 10 a 90% UR (sem condensação)                                                                                                    |
| Dimensões (mm)                                      | 76 x 34 x 77 mm (LxAxP)                                                                                                    |
| Dimensões do recorte para fixação<br>do instrumento | $71 \pm 0.5 \times 29 \pm 0.5 \text{ mm}$ (vide imagem V)                                                                                 |

<sup>®</sup>Variação admissível em relação a tensão nominal.

<sup>co</sup>Este instrumento pode medir e controlar temperaturas até 200°C, desde que seja utilizado um cabo sensor de silicone do modelo SB59, vendido separadamente.

Nota: O comprimento do cabo do sensor pode ser aumentado pelo próprio usuário em 200 metros, utilizando cabo PP2x24 AWG.

# **5. INDICAÇÕES E TECLAS**

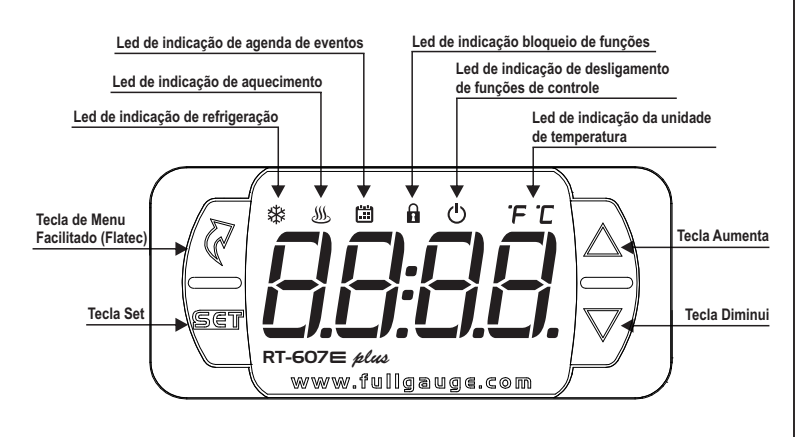

# 6. ESQUEMA DE LIGAÇÃO

- 6.1. Identificações (Ver Imagens I a IV)
- Imagem I: RT-607E plus, alimentado com 115 Vac.
- Imagem II: RT-607E plus, alimentado com 230 Vac.
- Imagem III: RT-607EL plus, alimentado com 12 Vac/dc. - Imagem IV: RT-607EL plus, alimentado com 24Vac/dc.

# 

, Para evitar danos aos terminais de ligação do instrumento o uso das ferramentas CORRETAS É IMPRESCINDÍVEL:

⊖ CHAVE DE FENDA 3/32"(2.4mm) PARAAJUSTE NOS TERMINAIS DE SINAL; ⊕ CHAVE PHILLIPS #1 PARAAJUSTE NOS TERMINAIS DE POTÊNCIA;

#### Imagem I: RT-607E plus - 115Vac

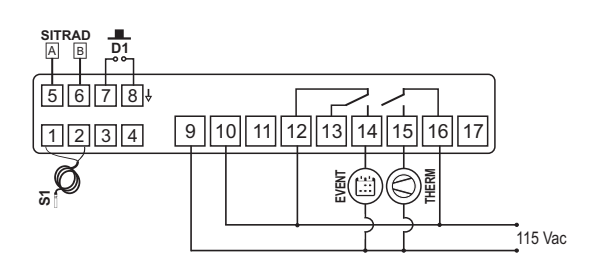

### Imagem II: RT-607E plus - 230 Vac

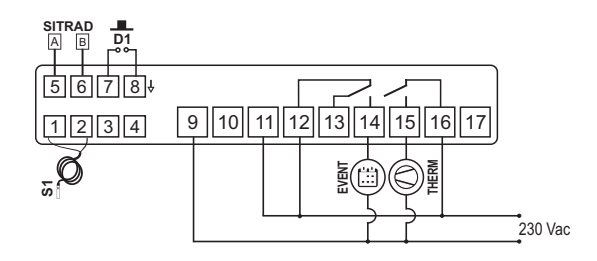

#### Imagem III: RT-607EL plus - 12Vac/dc

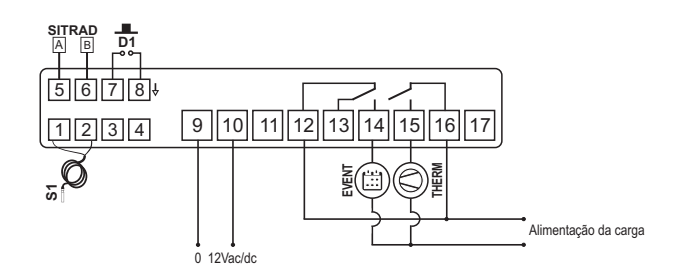

#### Imagem IV: RT-607EL plus - 24Vac/dc

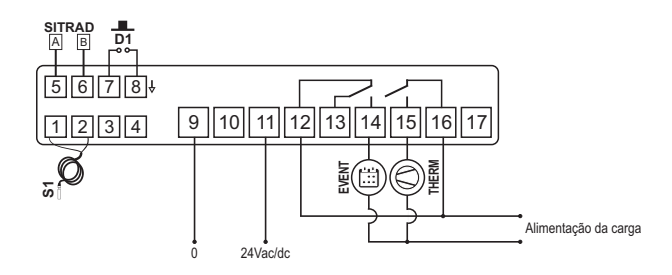

# Filtro supressor de ruído elétrico (vendido separadamente)

A2

Esquema de ligação de supressores em contatoras A1 e A2 são os terminais da bobina da contatora.

Esquema de ligação de supressores em cargas acionamento direto Para acionamento direto leve em consideração a corrente máxima especificada

Carga

#### 6.2. Ligação do sensor de temperatura

Conecte os fios do sensor nos terminais "1 e 2": a polaridade é indiferente.

- O comprimento dos cabos do sensor pode ser aumentado pelo próprio usuário para até 200 metros, utilizando um cabo PP 2x24 AWG

# 6.3. Alimentação elétrica do controlador

Utilize os pinos conforme a tabela abaixo, em função da versão do aparelho:

| Pinos  | RI-607E plus | RI-607EL plus |   |
|--------|--------------|---------------|---|
| 9 e 10 | 115 Vac      | 12 Vac/dc     |   |
| 0 o 11 | 230 \/ac     | 24 Vac/da     | Î |

### 6.4. Recomendações das normas NBR5410 e IEC60364

### a) Instale protetores contra sobretensão na alimentação do controlador.

b) Instale supressores de transientes - filtro supressor (tipo RC) - no circuito para aumentar a vida útil do relé do controlador. Veja instruções de conexão do filtro na página anterior.

c) Os cabos do sensor podem estar juntos, porém não no mesmo eletroduto por onde passa a

alimentação elétrica do controlador e/ou das cargas.

### 7. PROCEDIMENTO DE FIXAÇÃO

a) Recorte a chapa do painel (Imagem V - item 13) onde será fixado o controlador , com dimensões  $X = 71 \pm 0.5 \text{ mm e } Y = 29 \pm 0.5 \text{ mm};$ 

b) Remova as travas laterais (Imagem VI - item 13): para isso, comprima a parte central elíptica (com o Logo Full Gauge Controls) e deslogue as travas para trás:

c) Introduza o controlador no recorte feito no painel, de fora para dentro;

d) Recoloque as travas e desloque-as até comprimi-las contra o painel, fixando o controlador no

alojamento (ver indicação da seta na Imagem VI - item 13);

e) Faça a instalação elétrica conforme descrito no item 6;

f) Ajuste os parâmetros conforme descrito no item 8.

<u>ATENÇÃO</u>: para instalações que necessitem de vedação contra líquidos, o recorte para instalação do controlador deve ser no máximo de 70,5x29mm. As travas laterais devem ser fixadas de modo que pressione a borracha de vedação evitando infiltração entre o recorte e o controlador.

Vinil protetor - Imagem VII (item 13)

Protege o controlador quando instalado em local com respingos d'água, como em balcões frigoríficos. Este vinil adesivo acompanha o instrumento, na embalagem

MIMPORTANTE: Faça a aplicação somente após concluir as conexões elétricas.

a) Recue as travas laterais (Imagem VI - item 13);

b) Remova a película protetora da face adesiva do vinil;

c) Aplique o vinil sobre toda a parte superior, dobrando as abas, como indicado pelas setas - Imagem VII (item 13):

d) Reinstale as travas.

OBS: O vinil é transparente, permitindo visualizar o esquema elétrico do instrumento.

### 8. OPERAÇÕES

### 8.1. Mapa do Menu Facilitado

Para acessar ou navegar no menu facilitado utilize a tecla 🖉 (toque curto) enquanto o controlador estiver exibindo a temperatura/hora. A cada toque é exibida a próxima função da lista, para confirmar utilize a tecla 🦉 (toque curto). Mais detalhes vide capítulo 8.3. Abaixo veja o mapa das funções:

LIGA/DESLIGA SAÍDA DE **EVENTOS (MODO MANUAL)** 

in n

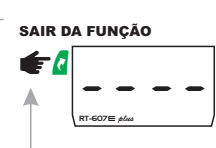

SELEÇÃO DE FUNÇÃO

DESEJADA (SETPOINT)

**BLOQUEIO DE FUNCÕES** 

AJUSTE DA TEMPERATURA

11717

PROGRAMACÃO DA AGENDA DE EVENTOS

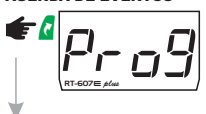

AJUSTE DE DATA E HORA

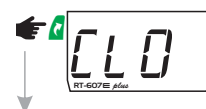

DESLIGAMENTO DAS FUNCÕES DE CONTROLE

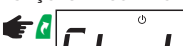

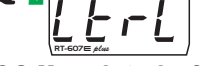

8.2. Mapa de teclas facilitadas

Quando o controlador estiver exibindo a temperatura/hora, as seguintes teclas servem de atalho para as seguintes funções:

| SET | Pressionada 2 segundos: ajuste de setpoint (temperatura desejada).     |
|-----|------------------------------------------------------------------------|
| SET | Toque curto: exibe em sequência no display a data e horário atual.     |
|     | Toque curto: exibição dos registros de temperaturas mínimas e máximas. |
|     | Pressionada 2 segundos: quando exibindo registros, limpa histórico.    |
|     | Pressionada 10 segundos: acionamento manual da saída de eventos.       |
| R   | Toque curto: entra no menu facilitado.                                 |
| R   | Pressionada 5 segundos: desligamento das funções de controle.          |
|     | Entra na seleção de funções.                                           |

#### 8.3. Operações básicas

### 8.3.1. Ajustando setpoint (temperatura desejada)

Pressione a tecla 📱 por 2 segundos até aparecer a mensagem 5 E E . Ao soltar a tecla aparecerá a temperatura de controle ajustada. Utilize as teclas **a** ou **y** para modificar o valor, e quando pronto, pressione 🖣 para gravar. A temperatura desejada também pode ser alterada pelo menu facilitado, (ver mapa no item 8.1).

# 8.3.2. Bloqueio de funções 🔂

A utilização do bloqueio de funções traz maior segurança a operação do instrumento, com ele ativo o setpoint e os demais parâmetros podem ficar visíveis ao usuário, mas protegidos contra alterações indevidas F 17 = 2 ou pode-se bloquear as alterações nas funções de controle deixando o aiuste de setpoint liberado [ F]]=1. Com\_a tecla 🖉 (toque curto), acessa a função []] no menu facilitado, confirme pressionando  $\P$  (toque curto), então aparecerá a mensagem  $\boxed{r_{D}}$ , após mantenha pressionada a tecla  $\blacksquare$  pelo tempo configurado para bloqueio de funções  $\boxed{F | B }$ , até aparecer [[]]. Ao soltar a tecla, exibirá a mensagem [], indicando o bloqueio.

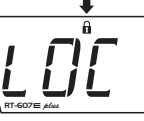

Para desbloquear, desligue o controlador e volte a ligá-lo com a tecla 💆 pressionada. Mantenha a tecla pressionada até que a mensagem [[]] apareça. Mantenha a tecla pressionada por 10 segundos e ao solta-lá, a mensagem []] F F será exibida no display, indicando o desbloqueio.

### 8.3.3. Desligamento das Funções de Controle $[\bigcirc]$

O desligamento das funções de controle permite que o controlador opere apenas como um indicador de temperatura, mantendo as saídas de controle e os alarmes desligados. A utilização desse recurso é habilitada ou não de acordo com as opções da função desligamento das funções de controle F 19. Quando habilitado, as funções de controle são desligadas ( $[\underline{\textit{E} r \underline{\textit{L}}}]$   $[\underline{\textit{D} F \underline{\textit{F}}}]$ ) ou ligadas ( $[\underline{\textit{E} r \underline{\textit{L}}}]$   $[\underline{\textit{D} r \underline{\textit{L}}}]$ ) através do menu facilitado na opção ( $\underline{\textit{E} r \underline{\textit{L}}}$ ). Quando as funções de controle estiverem desligadas a mensagem [ $\underline{\textit{D} F \underline{\textit{F}}}$ ] passará a ser exibida em alternância com a temperatura e as demais mensagens.

Exceto quando FIG for igual a 3 ou 4, nestes casos o display é desligado mantendo apenas o ícone 🛈 ligado.

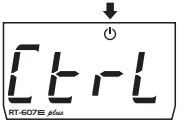

NOTA: Também é possível desligar/religar as funções de controle pressionando a tecla 🕻 por 5 seaundos.

NOTA: Ao religar as funções de controle, o RT-607E plus continuará respeitando a função F [] 5] - Tempo mínimo de saída do termostato desligada"

# 8.3.4. Registro de Temperatura Mínima e Máxima

Pressionando a tecla A (toque curto) ou também pelo menu facilitado, aparecerá a mensagem  $\overline{r E g}$  e em seguida as temperaturas mínimas e máximas registradas.

NOTA: Se a tecla **NOTA**: Se a tecla **NOTA**: Se a te e a mensagem <u>- 5 E E</u> será exibida.

NOTA: Caso o sensor de temperatura esteja desabilitado será exibido no display a mensagem \_\_\_ e [

#### 8.3.5.Visualizar horário e data atuais

Pressionando rapidamente a tecla 🕤 pode-se visualizar a data e o horário ajustado no controlador. No entanto, será exibido em sequência no display o dia ( \_ - \_ J), mês ( \_ - - ʃ]), ano ( \_ - - J), dia da semana ( \_ \_ \_ J), hora e minutos atuais ( [ \_ \_ \_ ] ) e se a visualização preferencial em \_ \_ \_ \_ \_ J] for Hour, é exibido também a temperatura. Também é possível visualizar a data e o horário através do menu facilitado, na opção [[ L [] .

### 8.3.6. Acionamento manual da saída de eventos

Pressionando-se a tecla 💆 por 10 segundos ativa-se manualmente um evento. Este será desativado após transcorrido o tempo ajustado na função [F <u>0</u>]. Pressionando-se novamente a tecla **v** por 10 segundos desativa-se o acionamento manual. Ao ativar o acionamento manual é exibido a mensagem Epp e a mensagem EDFF quando desativar o acionamento manual. Também é possível realizar o acionamento através do menu facilitado [] R n

#### 8.3.7. Ajuste de data e hora

Através do menu facilitado, na opção [[[]], é possível ajustar a data e hora do controlador. Utilize as teclas a ou para alterar o valor, quando pronto, pressione 🖣 para memorizar o valor configurado. Caso a data inserida seja inválida a mensagem [E[L]] será exibida no display. Exemplo 1 (código de acesso correto foi inserido):

00d - dia 000 - mês 009 - ano 0000 hora minuto piscante

### IMPORTANTE:

O controlador possui uma fonte auxiliar interna para manter o relógio durante a falta de energia por no mínimo 72 horas. Caso o controlador fique desligado por um longo período de tempo, poderá ser exibida a mensagem [E [ L []], indicando que o relógio está desprogramado. Nesta situação deve-se ajustar a data e hora do controlador, mantendo energizado por 10 horas para que a fonte auxiliar seja totalmente recarregada.

NOTA: Para ajustar a data e hora fora do menu facilitado, é necessária a inserção do código de acesso 123.

a) Pressione as teclas 🛕 e 🎜 (toque curto), aparecerá a opção [ od E], solicitando que seja inserido o código de acesso.

b) Pressione 📱 e insira o código de acesso 123 através das teclas 🎍 ou 🎜 , confirmando com a tecla

 Áparecerá novamente a opção [ c d E ].
c) Navegue pelo menu utilizando as teclas a ou p até aparecer a opção [ t d ] e depois pressione a tecla 🖣

Se o controlador estiver com o relógio desprogramado (mensagem [E[L]]) é possível ajustar o horário mesmo com as funções bloqueadas (mensagem [[]]). Nestas condições o ajuste de relógio é liberado e as demais funções continuam bloqueadas, ao ajustar o relógio a função de ajuste é novamente bloqueada

#### 8.3.8. Programação da agenda de eventos

Nesta opcão pode-se inserir os valores dos períodos de tempo de cada evento. A entrada dos dados depende do modo de operação configurado. Pode-se configurar até 8 eventos para cada dia. Para cada evento configura-se o horário inicial e o horário final através das opções \_\_\_\_\_ até \_\_\_\_\_ (] FFB, onde:

🗍 ฎ 🕧 Horário de início do 1º evento. [] F F ] - Horário de término do 1º evento.

NOTA: Para programar a agenda de eventos fora do menu facilitado, é necessária a inserção do código de acesso 123. Pelo menu facilitado, pressione a tecla d (toque curto) até o menu (Prog), ignore os passos b e c e depois pressione a tecla 🖉 (toque curto):

a)Pressione simultaneamente De V (toque curto), aparecerá a opção [[odE], solicitando que seja inserido o código de acesso.

b)Pressione 🖥 e insira o código de acesso 123 através das teclas 칠 ou 🏹 , confirmando com a tecla 📱 Aparecerá novamente a opção [ \_ \_ d E ].

c)Navegue pelo menu utilizando as teclas 🗅 ou 🗸 até aparecer a opção [P - o 9] e depois pressione a tecla

De acordo com o modo de operação configurado podem ser apresentadas as seguintes possibilidades de programação:

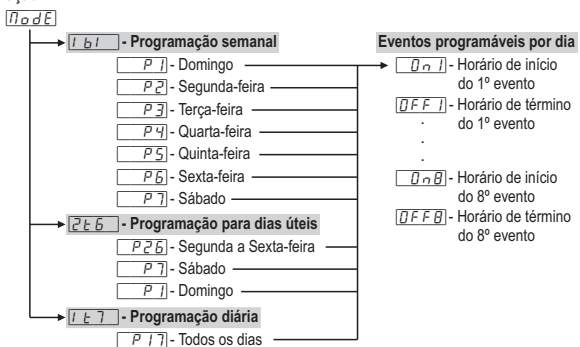

Caso não seja necessário utilizar-se dos 8 eventos pode-se configurá-los no estado desabilitado, para isto basta incrementar o horário de desligamento ([]FF] por exemplo) até que apareça a indicação 

 Image: Image: com horário de início às 00h e 00min.

d)Será exibido o horário configurado para o evento escolhido. Utilize as teclas **b** ou **₽** para alterar o horário e novamente pressione **1** para voltar ao menu de programação dos eventos. e)Para sair do menu de programação de eventos e retornar para a tela inicial pressione **1** até aparecer a

mensagem - -

NOTA 1: Por padrão, a agenda de eventos sai de fábrica com os eventos iguais para todos os dias da semana, e os horários definidos como segue:

 $\left[\begin{array}{c} \square & \Pi \\ \square & \Pi \\ \square & \Pi \\ \blacksquare & \Pi \\ \blacksquare & \Pi$ 

<u>[] F F ]</u> - Horário de término do 2º evento: 21:00

Demais eventos saem de fábricas desabilitados.

NOTA 2: Ao mudar o modo de operação da agenda de eventos retornam ao padrão.

### 8.3.9. Seleção de Unidade

Para selecionar a unidade que o instrumento irá operar pressione simultaneamente a e 🗸 durante a exibição de temperatura/hora, entre na opção [<u>cod</u>E] com o código de acesso [<u>231</u>], pressione a tecla **1**. Em seguida selecione a unidade desejada [or] ou [or] utilizando as teclas **2**, para

confirmar pressione 🖲 NOTA: Sempre que a unidade for alterada, as configurações das funções assumem o valor de fábrica, precisando assim, serem novamente configuradas.

# 8.4. Operações avançadas

# 8.4.1. Ajuste de parâmetros

O ajuste de parâmetros pode ser acessado através do menu facilitado ( d), acessando a opção Func ou pressionando simultaneamente De 🗸 durante a exibição de temperatura/hora.

As seguintes opcões serão exibidas:

 $[\underline{b}, \underline{d}, \underline{b}]$  Entrada ao código de acesso

Unc Alteração dos parâmetros avançados

 $\overline{\square \Box d E}$  Modo de operação da agenda de eventos

Programação da agenda de eventos [[[]]] Ajuste ou visualização de data e hora

Selecione a função desejada, utilizando as teclas 🛕 e 🄽. Após selecionar a função, pressione a tecla (toque curto) para visualizar o seu valor.

Utilize as teclas D ou D para alterar o valor e, quando pronto, pressione D para memorizar o valor configurado e retornar ao menu de funções. Para sair do menu e retornar a operação normal (indicação de temperatura) pressione 🖣 (toque longo) até aparecer 🔽 - - -

Obs: Caso o bloqueio de funções estiver ativo, ao pressionar as teclas Δ ou 🗸, o controlador exibirá a mensagem [[]] no display e não permitirá o ajuste dos parâmetros.

### 8.4.2. Código de acesso

Para permitir a alteração dos parâmetros ou ajuste do relógio entre na opção [ o d E pressionando (toque curto) e utilizando as teclas a ou pinsira o código de acesso 123 (cento e vinte três), confirme com

### 8.4.3. Modo de operação da agenda de eventos

Dentro do menu principal (após ter inserido o código 123) selecione a opção [I a d E] e selecione o modo desejado utilizando as teclas 💁 ou 🄽 . O controlador saí de fábrica com o padrão [[E7] -Programação diária.

Para sair do menu e retornar a operação normal (indicação de temperatura) pressione 🍟 (toque longo) até aparecer [ - - -

I bl - Programação semanal: Neste modo o instrumento pode configurar até 8 eventos para cada dia da semana.

2 E 5 - Programação para dias úteis: Neste modo o instrumento mantém os eventos iguais para os dias úteis (Segunda a Sexta) e permite programar eventos diferentes para o Sábado e o Domingo. [ E 7] - Programação diária: Neste modo o instrumento mantém os eventos iguais para todos os dias da semana.

#### 8.5. Tabela de parâmetros

|       |                                                  | CELSIUS   |           | FAHRENHEIT |           |          |           |      |           |
|-------|--------------------------------------------------|-----------|-----------|------------|-----------|----------|-----------|------|-----------|
| Fun   | Descrição                                        | Mín       | Máx       | Unid       | Padrão    | Mín      | Máx       | Unid | Padrão    |
| FOI   | Diferencial de controle (histerese)              | 0.1       | 20.0      | °C         | 1.0       | 1        | 36        | °F   | 2         |
| F02   | Deslocamento de indicação (Offset) do sensor     | -5.1(off) | 5.0       | °C         | 0.0       | -10(off) | 9         | °F   | 0         |
| F03   | Mínimo setpoint permitido ao usuário final       | -50       | 200       | °C         | -50.0     | -58      | 392       | °F   | -58       |
| F D Y | Máximo setpoint permitido ao usuário final       | -50       | 200       | °C         | 105.0     | -58      | 392       | °F   | 221       |
| FOS   | Modo de operação                                 | 0(refr.)  | 1(aquec.) | -          | 1(aquec.) | 0(refr.) | 1(aquec.) | -    | 1(aquec.) |
| F06   | Tempo mínimo de saída do termostato desligada    | 0(no)     | 999       | seg.       | 0(no)     | 0(no)    | 999       | seg. | 0(no)     |
| FD7   | Atrelar termostato a agenda de eventos           | no        | yes       |            | yes       | no       | yes       |      | yes       |
| FOB   | Modo de atrelamento da agenda de eventos         | 0         | 7         |            | 0         | 0        | 7         | -    | 0         |
| F09   | Tempo de acionamento manual da saída de eventos  | 0(no)     | 999       | min.       | 120       | 0(no)    | 999       | min. | 120       |
| F 10  | Visualização preferencial de medidas             | temp.     | all       |            | temp.     | temp.    | all       | -    | temp.     |
| FII   | Recirculação - Tempo de scan                     | 0(no)     | 999       | min.       | 0(no)     | 0(no)    | 999       | min. | 0(no)     |
| F 12  | Intervalo entre scans                            | 0(no)     | 999       | min.       | 0(no)     | 0(no)    | 999       | min. | 0(no)     |
| F 13  | Tempo máximo de saída do termostato ligada sem   | 0(no)     | 999       | min.       | 0(no)     | 0(no)    | 999       | min. | 0(no)     |
|       | atingir o setpoint                               |           |           |            |           |          |           |      |           |
| F 14  | Tempo de saída do termostato desligada em estado | 1         | 999       | min.       | 1         | 1        | 999       | min. | 1         |
|       | de alarme por não atingir o setpoint             |           |           |            |           |          |           |      |           |
| F 15  | Modo de funcionamento da entrada digital         | 0 (off)   | 2         |            | 0 (off)   | 0 (off)  | 2         |      | 0 (off)   |
| F 16  | Intensidade do filtro digital                    | 0(no)     | 9         |            | 0(no)     | 0(no)    | 9         | -    | 0(no)     |
| F 17  | Modo de bloqueio das funções                     | 0         | 2         |            | 0         | 0        | 2         |      | 0         |
| F 18  | Tempo para bloqueio das funções                  | 15        | 60        | seg.       | 15        | 15       | 60        | seg. | 15        |
| F 19  | Desligamento das funções de controle             | 0(no)     | 4         |            | 0(no)     | 0(no)    | 4         |      | 0(no)     |
| F20   | Endereço do instrumento na rede RS-485           | 1         | 247       |            | 1         | 1        | 247       | -    | 1         |
|       |                                                  |           |           |            |           |          |           |      |           |

#### $\boxed{0n}$ = ligado <u>DFF</u> = desligado

### 8.5.1. Descrição dos parâmetros

F01- Diferencial de controle de temperatura (Histerese): É a diferença de temperatura (histerese) entre LIGAR e DESLIGAR a refrigeração (ou aquecimento). Exemplo: Deseja-se controlar a temperatura em 4.0°C com diferencial de 1.0°C. Logo, a refrigeração será desligada em 4.0°C e religada em 5.0°C (4.0 + 1.0), no modo aquecimento a saída desliga em 4°C e religa em 3° (4.0 - 1.0). Conforme gráficos abaixo:

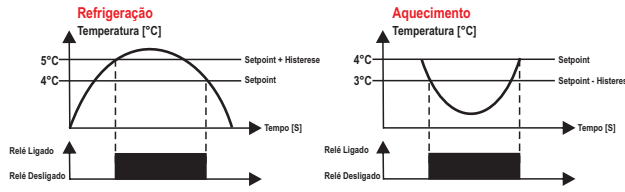

#### F02 - Deslocamento de indicação (Offset) do sensor:

Permite compensar eventuais desvios na leitura da temperatura, proveniente da troca do sensor ou alteração no comprimento do cabo. O sensor de temperatura pode ser desligado ajustando esta função no valor mínimo até aparecer a mensagem <u>DFF</u>. Com o sensor desligado, a indicação preferencial passa a ser horário e caso o termostato esteja atrelado à agenda de eventos (F07=On) a saída THERM , ficará constantemente ligado durante um evento da agenda, não respeitando mais a temperatura.

#### F03 - Mínimo setpoint permitido ao usuário final:

Evita que, por engano, regule-se temperaturas exageradamente baixas de setpoint.

#### F04 - Máximo setpoint permitido ao usuário final:

Evita que, por engano, regule-se temperaturas exageradamente altas de setpoint.

# F05 - Modo de operação:

Permite selecionar o modo de operação do controlador. 7 - Aquecimento

# F06 - Tempo mínimo de saída do termostato desligada:

É o tempo mínimo que a saída do termostato permanecerá desligada, ou seja, espaço de tempo entre a última parada e a próxima partida. Serve para aliviar a pressão de descarga e aumentar o tempo de vida útil do compressor. Este tempo também é utilizado como retardo de acionamento guando o controlador é ligado. Esta função pode ser desligada ajustando-a no valor mínimo 0 🗖 д

#### F07 - Atrelar termostato a agenda de eventos:

Esta opção permite vincular o funcionamento da saída do termostato com a agenda de eventos. Caso seja selecionada a opção (no) a saída do termostato será controlada somente pela temperatura. No caso da opção (yes) a saída do termostato será controlada pela temperatura e só poderá ser acionada em um evento válido na agenda de eventos.

# F08 - Modo de atrelamento da agenda de eventos:

Esta função possibilita definir se o termostato irá trabalhar junto com a saída de eventos ou não. Caso o termostato esteja atrelado a agenda de eventos (F07=On), esta função servirá para informar em quais eventos (horários) as saídas THERM e EVENT irão atuar. Caso contrário, servirá para escolher somente os eventos da saída EVENT.

- [] THERM atrelada aos eventos 1, 2, 3, 4, 5, 6, 7 e 8.
- EVENT atrelada aos eventos 1, 2, 3, 4, 5, 6, 7 e 8.
- THERM atrelada ao evento 1. EVENT atrelada aos eventos 2.3.4.5.6.7 e 8.
- ☐ THERM atrelada aos eventos 1 e 2.
- EVENT atrelada aos eventos 3, 4, 5, 6, 7 e 8.
- THERM atrelada aos eventos 1, 2 e 3.
- EVENT atrelada aos eventos 4, 5, 6, 7 e 8.
- THERM atrelada aos eventos 1, 2, 3 e 4.
- EVENT atrelada aos eventos 5, 6, 7 e 8.
- 5 THERM atrelada aos eventos 1, 2, 3, 4 e 5.
- EVENT atrelada aos eventos 6,7 e 8.
- THERM atrelada aos eventos 1, 2, 3, 4, 5 e 6. 6 EVENT atrelada aos eventos 7 e 8.
- 7] THERM atrelada aos eventos 1, 2, 3, 4, 5, 6 e 7. EVENT atrelada ao evento 8.

### F09- Tempo de acionamento manual da saída de eventos:

Tempo em que a saída de eventos ficará acionada quando for ativada manualmente. Após transcorrido este período a saída de eventos volta a funcionar automaticamente. Esta função pode ser desligada ajustando-a no valor mínimo 0 [n o

# F10 - Visualização preferencial de medidas:

Permite escolher que medida será exibida no display:

EERP - Temperatura (se sensor habilitado).

Hour - Hora

RLL - Alterna entre temperatura (se sensor habilitado) e horário.

# F11 - Recirculação - Tempo de scan (se F05 = 1- aquecimento):

Tempo em que o controlador irá manter a circulação de água acionada para equalizar a temperatura da água no barrilete

# F12 - Intervalo entre scans (se F05 = 1 - aquecimento):

É o intervalo entre o último e o próximo scan de temperatura. NOTA: Se atingido a temperatura para ligar o termostato, o ciclo de scan é reiniciado.

#### F13 - Tempo máximo de saída do termostato ligada sem atingir o setpoint (se F05= 1aquecimento):

É o tempo máximo que a saída do termostato poderá permanecer ligada sem atingir o setpoint durante o processo de aquecimento. Sendo ultrapassado este tempo, será acionado o alarme visual AL - R e a saída do termostato fica desligada de acordo com o tempo definido em F14. As funções F13 e F14 servem como proteção do aquecedor a gás para que no caso de alguma falha (apagamento da chama, por exemplo), a passagem da água seja interrompida e desligue o aquecedor, protegendo-o. Esta função pode ser desligada ajustando-a no valor mínimo 0 🗔 🗗

#### F14 - Tempo de saída do termostato desligada em estado de alarme por não atingir o setpoint (se F05=1-aquecimento):

Permite ajustar o tempo que o controlador permanecerá com a saída do termostato desligada enquanto estiver em de alarme por não atingir o setpoint. Se o setpoint for atingido neste período, o alarme é desligado. Após transcorrido este tempo, se não atingido o setpoint, novas verificações são realizadas durante o tempo determinado em F13.

#### F15 - Modo de funcionamento da entrada digital:

Permite que a saída associada à agenda de eventos seja acionada fora do horário da agenda de eventos, respeitando as opções das funções e F07- Atrelar termostato a agenda de eventos e F09 -Tempo de acionamento manual da saída de eventos.

<u>OFF</u> Desligada

Ativar/desativar acionamento manual (pulsador NO)

2 Ativar/desativar acionamento manual (pulsador NC)

### F16 - Intensidade do filtro digital aplicado ao sensor:

Esse filtro tem a finalidade de simular um aumento de massa térmica no sensor aumentando assim seu tempo de resposta (inércia térmica). Quanto maior o valor ajustado nesta função, maior o tempo de resposta do sensor. Esta função pode ser desligada ajustando-a no valor mínimo 0 no

### F17 - Modo de bloqueio de funções:

Permite e configura o bloqueio de funções.

- Não permite bloqueio de funções.
- Permite o bloqueio parcial, onde as funções de controle serão bloqueadas mas o ajuste de setpoint e visualização de datas e do registro de máximo e mínimo permanecerão liberados. 2 Permite o bloqueio total, liberando somente a visualização de datas e do registro de máximo e mínimo.

### F18 - Tempo para bloqueio de funções:

Permite o bloqueio das funções de controle (ver item 8.3.2). 15 -

#### F19 - Desligamento das funções de controle:

Permite o desligamento das funções de controle (ver item 8.3.3).

Desabilita o desligamento das funções de controle.

Habilita ativar/desativar as funções de controle somente se as funções estiverem desbloqueadas.

Habilita ativar/desativar as funções de controle mesmo se as funções estiverem bloqueadas. Ablina ativar/desativar as funções de controle somente se as funções estiverem desbloqueadas, desligando o display

Habilita ativar/desativar as funções de controle mesmo se as funções estiverem bloqueadas, desligando o display.

NOTA: Nas opções 3 e 4, o display é desligado se nenhuma tecla for acionada e religado ao toque de qualquer tecla, permanecendo ligado por 5 segundos.

#### F20 - Endereço do instrumento na rede RS-485:

Endereço do instrumento na rede para comunicação com o software Sitrad®.

Obs: em uma mesma rede não podem haver mais de um instrumento com o mesmo endereço.

# 9. SINALIZAÇÕES

| Err 1      | Erro no sensor: Sensor desconectado ou danificado. |
|------------|----------------------------------------------------|
| LOC On     | Bloqueio de funções.                               |
| LOC OFF    | Desbloqueio de funções.                            |
| <u>OFF</u> | Funções de controle desligadas.                    |
|            | Ajuste ou visualização de data e hora.             |
| ECLO       | Data e/ou hora inválidas (ajuste o relógio).       |
| AL-N       | Alarme por não atingir o setpoint.                 |
| ECAL       | Entrar em contato com a Full Gauge Controls.       |
| PPPP       | Reconfigurar os valores das funções.               |

# 10. INTERLIGANDO CONTROLADORES, INTERFACE SERIAL RS-**485 E COMPUTADOR**

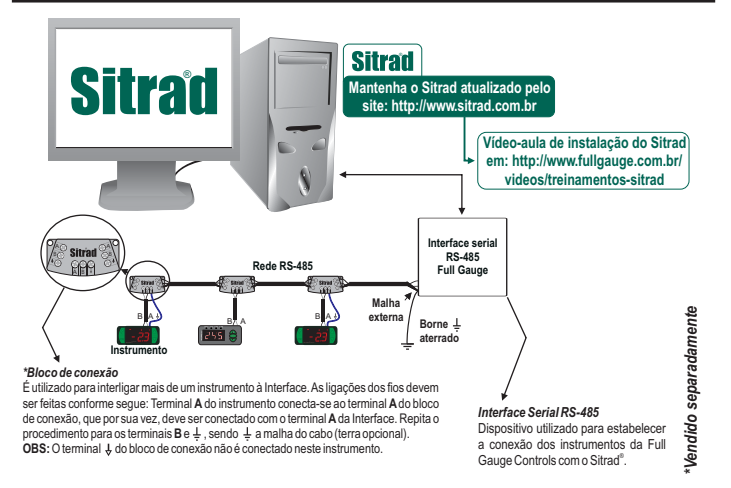

# 11. GLOSSÁRIO DE SIGLAS

- C: Temperatura em graus Celsius - °F: Temperatura em graus Fahrenheit
- Aquec.: Aquecimento.
- LOC: Bloqueado.
- No: Não.
- OFF: Desligado/desativado.

- Orr: Desigau desauvau. ON: Ligado, ativado. Refr: Refrigeração. SET do inglês "Setting" (ajuste ou configuração). Vac: Tensão elétrica (volts) de corrente alternada.
- Vdc: Tensão elétrica (volts) de corrente contínua.
- Yes: Sim

# **12. ITENS OPCIONAIS - Vendido Separadamente**

# Capa protetora Ecase

Recomendado para a linha Evolution, previne a entrada de água na parte traseira do instrumento Protege o produto quando for efetuada a lavagem do local da instalação.

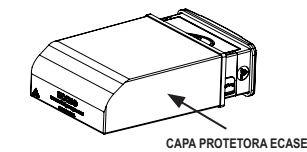

#### Moldura estendida

Possibilita a instalação de controladores da linha Evolution com medidas de 76 x 34 x 77 mm em variadas situações, pois dispensa precisão no recorte do painel de encaixe do instrumento. A moldura integra dois interruptores de 10 Ampères que podem ser utilizados para acionar luz interna, cortina de ar, ventilador e outros.

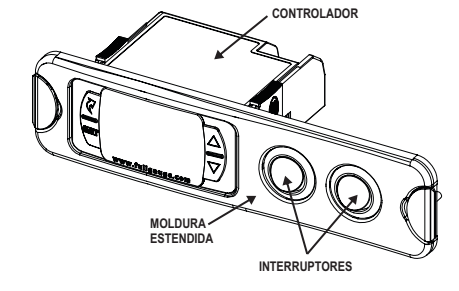

#### EasuProg - versão 2 ou superior

É um acessório que tem como principal função armazenar os parâmetros dos controladores. A qualquer momento pode carregar novos parâmetros de um controlador, e descarregar em uma linha de produção (do mesmo controlador), por exemplo.

Possui três tipos de conexões para carregar ou descarregar os parâmetros: - Serial RS-485: Conecta-se via rede RS-485 ao controlador (somente para os controladores que possuem RS-485).

- USB: Se conecta ao computador pela porta USB, utilizando o Editor de Receitas do Sitrad.

- Serial TTL: O controlador pode se conectar diretamente à EASYPROG EasyProg pela conexão Serial TTL

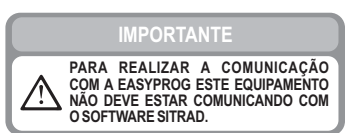

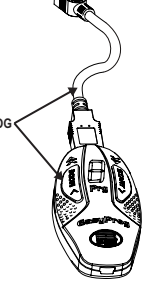

# 13. ANEXOS - Imagens de Referência

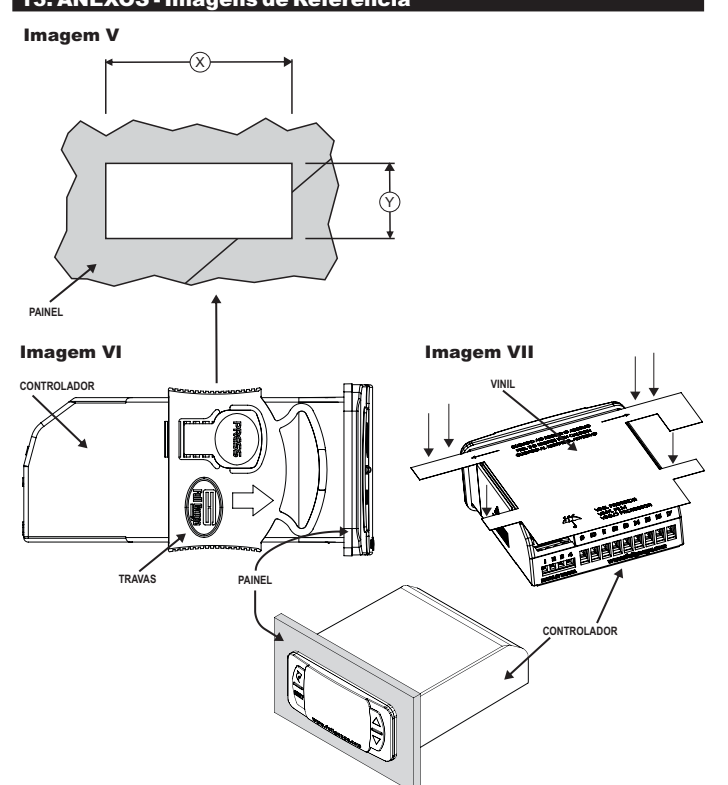

### INFORMAÇÕES AMBIENTAIS

Embalagem: Os materiais utilizados nas embalagens dos produtos Full Gauge são 100% recicláveis. Procure fazer o descarte através de agentes recicladores especializados.

### Produto:

 $\mathcal{T}$ 

X

GAUGE CONTROU

**FERMO DE GARANTIA - FULL** 

Os componentes utilizados nos controladores Full Gauge podem ser reciclados e reaproveitados se forem desmontados por empresas especializadas.

#### Descarte:

Não queime nem jogue em lixo doméstico os controladores que atingirem o fim de sua vida útil. Observe a legislação existente em sua região com relação à destinação de resíduos eletrônicos. Em caso de dúvidas entre em contato com a Full Gauge Controls.

Os produtos fabricados pela Full Gauge Controls, a partir de maio de 2005, têm prazo de garantia de 10 (dez) anos diretamente com a fábrica e de 01 (um) ano junto às revendas credenciadas, contados a partir da data da venda consignada que consta na nota fiscal. Após esse ano junto às revendas, a garantia continuará sendo executada se o instrumento for enviado diretamente à Full Gauge Controls. Os produtos estão garantidos em caso de falha de fabricação que os torne impróprios ou inadequados às aplicações para aos quais se destinam. A garantia se limita à manutenção dos instrumentos fabricados pela Full Gauge Controls, desconsiderando outros tipos de despesas, como indenização em virtude dos danos causados em outros equipamentos.

# EXCEÇÕES À GARANTIA

A Garantia não cobre despesas de transporte clou seguro para o envio dos produtos com indícios de defeito ou mau funcionamento à Assistência Técnica. Não estão cobertos, também, os seguintes eventos: desgaste natural das peças, danos externos causados por quedas ou acondicionamento inadequado dos produtos.

### PERDA DA GARANTIA

O produto perderá a garantia, automaticamente, se: Não forem observadas as instruções de utilização e montagem contidas no descritivo técnico e os procedimentos de instalação presentes na Norma NBR5410;

- For submetido a condições além dos limites especificados em seu descritivo técnico; - Sofrer violação ou for consertado por pessoa que não faça parte da equipe técnica da

Full Gauge;

- Os danos ocorridos forem causados por queda, golpe e/ou impacto, infiltração de água, sobrecarga e/ou descarga atmosférica.

### UTILIZAÇÃO DA GARANTIA

Para usufruir da garantia, o cliente deverá enviar o produto devidamente acondicionado, juntamente com a Nota Fiscal de compra correspondente, para a Full Gauge Controls. O frete de envio dos produtos é por conta do cliente. É necessário, também, remeter a maior quantidade possível de informações referentes ao defeito detectado, possibilitando, assim, agilizar a análise, os testes e a execução do serviço. Esses processos e a eventual manutenção do produto somente serão realizados pela

Assistência Técnica da Full Gauge Controls, na sede da Empresa - Rua Júlio de Castilhos, 250 - CEP 92120-030 - Canoas - Rio Grande do Sul - Brasil. Rev 03

© Copyright 2016 • Full Gauge Controls ® • Todos os direitos reservados.